# ILCA CLASS

Manage2Sail correct configuration

| manage2sail.com                                                                                 |                                                                           | français (Suisse) 🔹 |
|-------------------------------------------------------------------------------------------------|---------------------------------------------------------------------------|---------------------|
| J'ai déjà un compte Manage2Sail e-mail Mot de passe Mémoriser Se connecter Mot de passe oublié? | Don't have an account yet?<br>Go ahead and create one!<br>Créer un compte |                     |
| Mentions légales   Conditions générales   Privacy Notice   Aide et soutien                      |                                                                           | Version: 1.0.2.684  |

### First step : Create the event

Based on your NoR -- you only need about 10 minutes !

Database : PORTAL

The present document is written in English, but all menus are also in your language (same positions on the displays for all languages)

Base de test : <u>http://sailing.st-software.com/portal/fr-CH/login/signin</u> Base de prodction : <u>https://portal.manage2sail.com/fr-CH/login/signin</u>

## One Design Dinghy

## **Two steps**

- 1. Event configuration : This is how to apply the NoR
- 2. Result management : This is how to apply the SI

## **Event configuration** (*PORTAL DATABASE*) :

If you have some categories in one class **DO NOT** make any class categorie in the PORTAL database

## **Result Management** (ORM DATABASE) :

Any class categorie or sub-ranking for a class is managed in the ORM database

• Create the event : Give a name

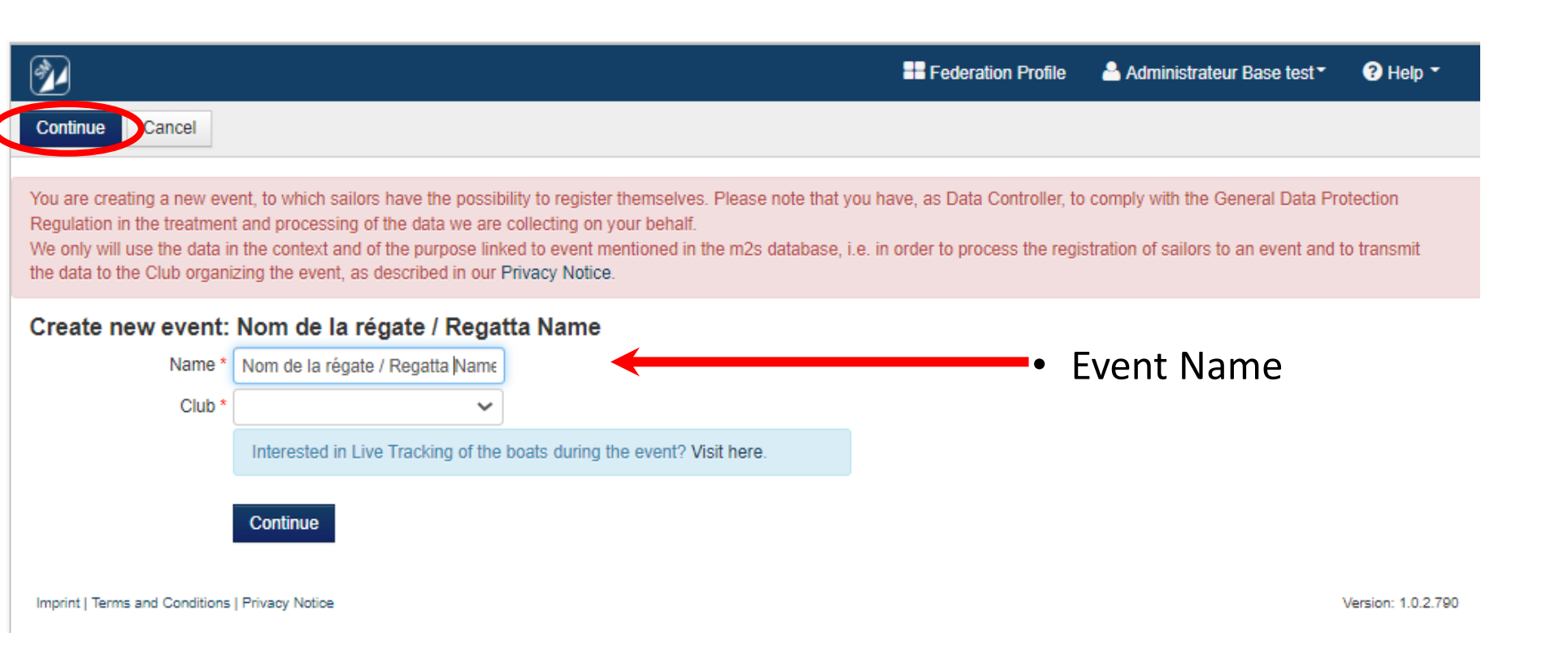

Base de test : <u>http://sailing.st-software.com/portal/fr-CH/login/signin</u> Base de prodction : <u>https://portal.manage2sail.com/fr-CH/login/signin</u>

| ← Dégate SRS           | 📰 Event 🥔 Check-In 🔹         | Tools *    |                 | E Club Profile Jean Bernard Luther*                                   |     |
|------------------------|------------------------------|------------|-----------------|-----------------------------------------------------------------------|-----|
| Event Details Comp     | petitions 📎 Fees Merchandis  | eitems APi |                 |                                                                       |     |
| Cancer Save Mo         | odify Regatta Event: Régat   | e SRS      |                 |                                                                       |     |
|                        |                              |            |                 |                                                                       |     |
| Basic Into Documents   | a Logos Payments (2) Boat te | am related |                 |                                                                       |     |
| Economito              |                              |            |                 |                                                                       |     |
| Name •                 | Régate SRS                   | Eventiogo  | Edit image      | <ul> <li>Event name – below it URL alias (for the public)</li> </ul>  |     |
| Alias for Info 😡       | SR52020                      |            |                 |                                                                       |     |
| Only alphanumeric o    | haracters and no spaces      | 1          |                 | <ul> <li>Event dates (includes the best inspection)</li> </ul>        |     |
| Event Days 🕢           | 21.03.2020 22.03.2020        | 1          |                 | • LVEIL UALES (INCIDUES LIE DOAL INSPECTION)                          |     |
| Registration Days      | • 01.03.2020 13.03.2020      | J          |                 | Date Limits inhetween entry is possible                               |     |
| Timezone 🛛             | (UTC+01:00) Amsterdam, Be    |            |                 | Date Linits indetween entry is possible                               |     |
| Entry import enabled   | 10 Z                         |            |                 |                                                                       |     |
| Xn import enabled      |                              |            |                 |                                                                       |     |
| Hide tracking provide  | er logo on 🗹                 |            |                 |                                                                       |     |
| is club event @        |                              |            |                 | - Chack the hey to ensure the Dace Manger will                        |     |
| Send email when reg    | gistrator's 🗹                |            |                 | <ul> <li>Check the box to ensure the Race Manger will</li> </ul>      |     |
| note changes           |                              |            |                 | racaiva tha antru                                                     |     |
| Notification Email 9   | secretanangernm.en           |            |                 | Teceive the entry                                                     |     |
| Send registration cor  | nfirmation 🗹                 |            | 4               |                                                                       |     |
| Registrations Email    | manage2sali@swiss-sailing.ch |            |                 | <ul> <li>Mail address of the Race Manager</li> </ul>                  |     |
| Place                  |                              |            |                 |                                                                       |     |
| Use one of recent      | Select address               |            | •               | Organazing Authority address                                          |     |
| Name of Place          | Club Nautique Morgien        |            |                 |                                                                       |     |
| Street / House Nr.     | Place de la Navigation       | 1          |                 | (where sailors have to drive for the event)                           |     |
| Postal Code / City     | 1110 Morges                  |            |                 |                                                                       |     |
| Country                | Switzerland X *              |            |                 | • Do not forgat your ragion                                           |     |
| Region                 | Lao de Joux - Léman - G × *  |            |                 | • Do not lorget your region                                           |     |
| GPS                    | 6.4977 46.5059               |            |                 |                                                                       |     |
| Co-Organising Clubs 😡  |                              |            |                 |                                                                       |     |
| Select club            |                              |            |                 |                                                                       |     |
| Organizing Committee 0 | Contact                      |            |                 |                                                                       |     |
| Use one of recent      | jauge@acvl.ch                |            |                 | <ul> <li>Published contact address (visible on m2s web-sit</li> </ul> | te) |
| Email                  | jauge@acvi.ch                | Web        | www.cnmorges.ch |                                                                       | /   |
| Phone                  | 079 123 45 67                | Fax        |                 |                                                                       |     |
| Facebook               |                              | GooglePlus |                 |                                                                       |     |
|                        |                              |            |                 | Manage 2 Sail (One Design config) Jean-Bernard Luther (Swiss Sailing) | 5   |

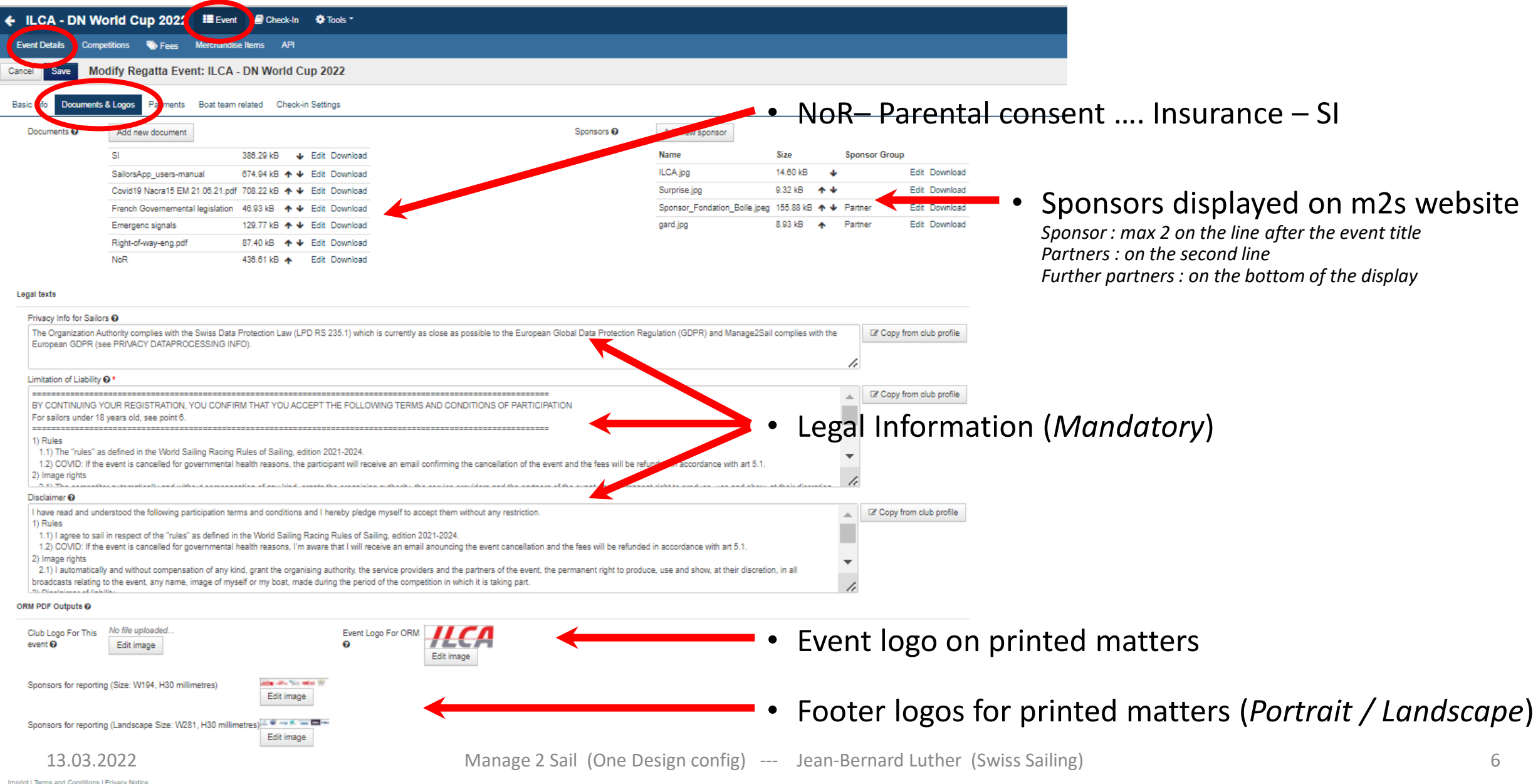

| ← Régate S ≀S                 | 📰 Event 🔊 Check-In 🌣 Tor                                                                                                    | ols -               |                       | Club Profile Jean Bernard Luther *                                 |                                                               |
|-------------------------------|----------------------------------------------------------------------------------------------------|---------------------|-----------------------|--------------------------------------------------------------------|---------------------------------------------------------------|
| Event Details Compe           | uuons 📎 Fees Merchandise It                                                                                                    | ems API             |                       |                                                                    |                                                               |
| Cancel Save Mod               | ify Regatta Event: Régate S                                                                                                    | SRS                 |                       |                                                                    |                                                               |
| Basic Info Documents &        | Lugos Payments () Boat team                                                                                                    | related             |                       |                                                                    |                                                               |
| Accepted Currency 🛛           | CHF 🔽 Default VAT 🚱                                                                                                    | 0 Invoice due days  | 10                    |                                                                    |                                                               |
| Event number 🕑                | 2564                                                                                                    |                     |                       |                                                                    |                                                               |
| Order prefix 🚱 *              |                                                                                                    |                     | -                     | Accounting iden                                                    | ntifier (style Events 2022)                                   |
| Up to 10 alphanumeric         | characters (no spaces)                                                                                                    |                     |                       | Accounting luci                                                    |                                                               |
| Bookkeeping Code 🕢            | 32304AAAAA                                                                                                    |                     |                       |                                                                    |                                                               |
| Payments accepted by          | Bank wire                                                                                                    |                     |                       | <ul> <li>Payment method</li> </ul>                                 | bd                                                            |
| Specific PayPal Email         | 0                                                                                                    |                     |                       | Highly recommended SIX                                             | <ul> <li>Ask Swiss Sailing for the global contract</li> </ul> |
| involce texts O               |                                                                                                    |                     |                       |                                                                    |                                                               |
| Invoice Address *             | Club Nautique Morgien<br>Place de la Navigation 1<br>1110 Morges, Switzerland<br>mail@cnmorges.ch<br>www.cnmorges.ch<br>+41 21 811 55 22 | I Copy default text | Bank-wire Information | <ul> <li>Bank references<br/>only if you use 2Bank wire</li> </ul> | <b>S</b><br>e transfer                                        |
| Additional text               |                                                                                                    |                     | +                     | <ul> <li>Any texte you w</li> </ul>                                | vant to print on pro-forma invoices                           |
|                               |                                                                                                    |                     |                       |                                                                    |                                                               |
| Imprint   Terms and Condition | s   Privacy Notice   Help and Support                                                                                                    |                     |                       | Version: 1.0.2.684                                                 |                                                               |

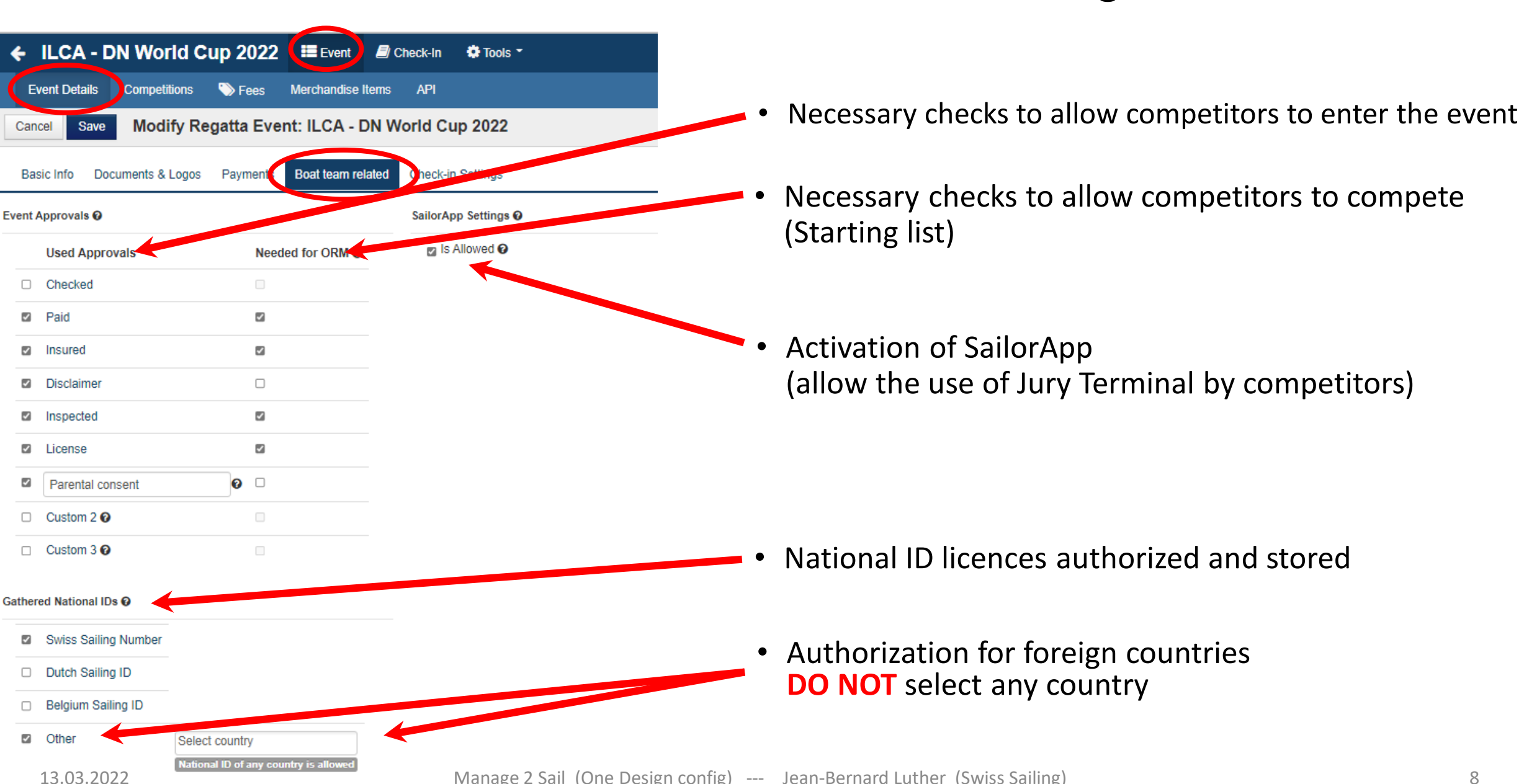

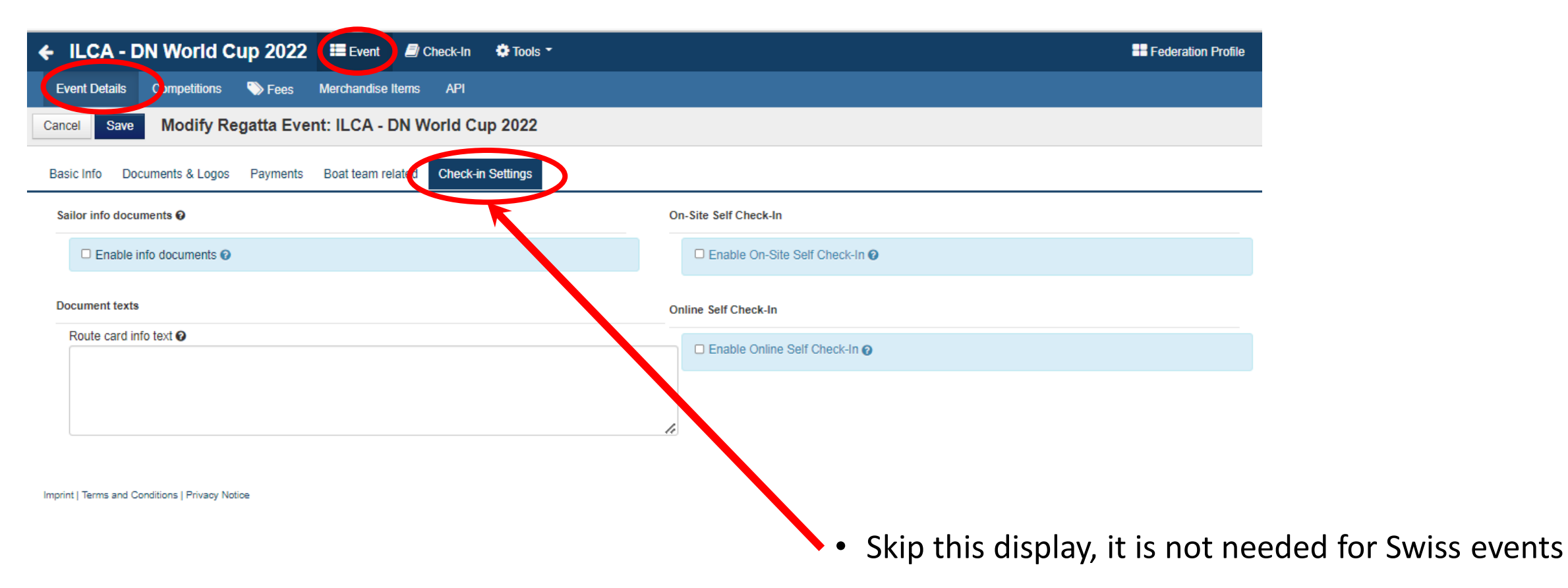

| ← Régate SRS Event @ Check-In ✿ Tools -                                                                           | Club Profile Jean Bernard Luther*                                                                                                    |
|----------------------------------------------------------------------------------------------------|----------------------------------------------------------------------------------------------------|
| Event Details Competition. Fees Merchandise Items API                                                             |                                                                                                    |
| New Competition O ange status The event is being configured and is not visible in Info. Change its status to make | t visible. Create a "competition"                                                                                                    |
| Event Dave 21/03 - 22/03                                                                                          |                                                                                                    |
| Registration Counts                                                                                               |                                                                                                    |
| Order Competition Scoring options Gender Days Approved Pending Registered Refused Cancelled Paid Pub              | lished Status                                                                                                    |
| 0 0 0 0 0 0 0                                                                                                    |                                                                                                    |
|                                                                                                    |                                                                                                    |
| Imprint   Terms and Conditions   Privacy Notice                                                                   | Event Deck-In Options Tools Tools Check-In Deck-In Dec |
| Event Details Competitions Sees M                                                                                 | erchandise Items API  • Chose "One Design"                                                                                                    |
| Back Save Competition: ILCA 6                                                                                     | Chose One Design                                                                                                    |
|                                                                                                    | <ul> <li>Chose the class "ILCA 6"</li> </ul>                                                                                                    |
| Basic data                                                                                                    |                                                                                                    |
| Scoring options 🔮 * One design                                                                                    | <ul> <li>Name the class for printed matter</li> </ul>                                                                                                    |
| Additional Scoring.                                                                                               |                                                                                                    |
| Class * ILCA 6                                                                                                    | • Give an allas for the URL                                                                                                    |
| Name * ILCA 6                                                                                                    | Chase status "Degistration opened"                                                                                                    |
| Alias for Info 🕢 16                                                                                               | <ul> <li>Chose status Registration opened</li> </ul>                                                                                                    |
| Status @ * Registration opener                                                                                    | • Sort order in the list displayed on the nublic database                                                                                                    |
| Ext. Registration URL @                                                                                           | Solt older in the list displayed on the public database                                                                                                    |
| Sort Order 2                                                                                                    | Select "Gender open"                                                                                                    |
| Gender Gender open                                                                                                | v Sciect Scinder open                                                                                                    |
| Scope International                                                                                               | <ul> <li>Select scope "International"</li> </ul>                                                                                                    |
| Is Invitational 🛛 🗆                                                                                               |                                                                                                    |
| Sailors minimal count @ 1                                                                                         | <ul> <li>Select the number of crew authorized</li> </ul>                                                                                                    |
| Sailors maximal count @ 1                                                                                         | Catality and the sector soft limit (i.e. more been of a second address)                                                                                                    |
| Entries soft limit • 70                                                                                           | <ul> <li>Set the entry soft limit (i.e. number of accepted boats)</li> </ul>                                                                                                    |
| Date on INFO O                                                                                                    | Sot the order displayed on the entry list                                                                                                    |
| Order by registration date on                                                                                     | • Set the order displayed on the entry list                                                                                                    |
|                                                                                                    | • Set if you want to see the unnaid teams                                                                                                    |
|                                                                                                    |                                                                                                    |
| Hide on INFO @                                                                                                    |                                                                                                    |
| Disable SailorApp 🖉 🗆                                                                                             |                                                                                                    |
| Prefer teamname over Sail □                                                                                       |                                                                                                    |
| number 📀                                                                                                    | Use the example here displayed to make your settings                                                                                                    |
| Allow Custom Team Flag 😡 🗆                                                                                        | obe the example here displayed to make your settings                                                                                                    |
| Specific Days 🚱 🗆                                                                                                 |                                                                                                    |
| 13.03.2022 Into Settings ©                                                                                        | Jean-Bernard Luther (Swiss Sailing) 10                                                                                                    |

|                                                                                                    |                                                                                                    |                                                                                                    |                                                                                                    |                                                                                                    | <b>—</b>                                           |                                             |                                                       |
|----------------------------------------------------------------------------------------------------|----------------------------------------------------------------------------------------------------|----------------------------------------------------------------------------------------------------|----------------------------------------------------------------------------------------------------|----------------------------------------------------------------------------------------------------|----------------------------------------------------|---------------------------------------------|-------------------------------------------------------|
|                                                                                                    |                                                                                                    |                                                                                                    |                                                                                                    |                                                                                                    |                                                    | Chose appro                                 | priate options                                        |
|                                                                                                    |                                                                                                    |                                                                                                    |                                                                                                    |                                                                                                    | ·                                                  | • Visible                                   | = "visible, but not mandatory to fill                 |
| When configuring visibility of the pers<br>important to have that information vis<br>data                                                                                                    | sonal data please make sure that y<br>sible by public) and you have prop                                                     | you have a good reason to do so (ie, it is<br>ar agreements with the sailors to public s                                                                   | such                                                                                                    |                                                                                                    |                                                    | • Required                                  | = "must be answered"                                  |
| Show Birthday on INFO                                                                                                    |                                                                                                    |                                                                                                    |                                                                                                    |                                                                                                    |                                                    | • Hidden                                    | = "Field is not displayed"                            |
| When configuring data fields requirement<br>with privacy data regulations (e.g. GDPF                                                                                                    | nt and visibility, please be aware th<br>R).                                                                                 | at for each type of personal data type yo                                                                                                    | ou set 'visible' or 'required' you should have a good                                                                               | on to collect it. Set fields that a                                                                                                    | are not neccessary for the                         | e registration as hidden in order to co     |                                                       |
| Crew Member-wide settings 🚱                                                                                                    |                                                                                                    |                                                                                                    |                                                                                                    |                                                                                                    |                                                    |                                             |                                                       |
| WS ID                                                                                                    | Visible 🔿 🚱                                                                                                    | Skipper Required $\bigcirc$ 0                                                                                                    | Skipper & Crew Required $\bigcirc$ 📀                                                                                                | Required                                                                                                    | Hidden 🔾                                           |                                             |                                                       |
| WS Classification                                                                                                    | Visible 🔿 🚱                                                                                                    | Skipper Required 🔿 🚱                                                                                                    | Skipper & Crew Required $_{\bigcirc}$ ${oldsymbol{\Theta}}$                                                                         | Required $\bigcirc$ 0                                                                                                    | Hidden 📀                                           |                                             |                                                       |
| Club                                                                                                    | Visible 🔿 🚱                                                                                                    | Skipper Required 🔿 🚱                                                                                                    | Skipper & Crew Required 🔿 🚱                                                                                                    | Required                                                                                                    | Hidden 🔾                                           |                                             |                                                       |
| lational ID                                                                                                    | Visible 🔿 🚱                                                                                                    | Skipper Required 🔿 😧                                                                                                    | Skipper & Crew Required $_{\bigcirc}$ @                                                                                             | Required                                                                                                    | Hidden 🔾                                           | Temp. Licenses Allowed $\square$            |                                                       |
| Date of Birth                                                                                                    | Visible 🔿 😰                                                                                                    | Skipper Required 🔿 😧                                                                                                    | Skipper & Crew Required $\bigcirc$ 🛛                                                                                                | Required                                                                                                    | Hidden 🔾                                           |                                             |                                                       |
| Gender                                                                                                    | Visible $\bigcirc$ 🕑                                                                                                    | Skipper Required $\bigcirc$ 0                                                                                                    | Skipper & Crew Required $_{\bigcirc}$ O                                                                                             | Required                                                                                                    | Hidden 🔾                                           |                                             |                                                       |
| ld / Passport Number                                                                                                    | Visible 🔿 🕑                                                                                                    | Skipper Required 🔿 📀                                                                                                    | Skipper & Crew Required                                                                                                    | Required 🔿 🚱                                                                                                    | Hidden 😶                                           |                                             |                                                       |
|                                                                                                    |                                                                                                    |                                                                                                    |                                                                                                    |                                                                                                    |                                                    |                                             |                                                       |
| Person Emergency Contact                                                                                                    | Visible 🔿 🔞                                                                                                    | Skipper Required 🔿 😧                                                                                                    | Skipper & Crew Required $_{\bigcirc}$ @                                                                                             | Required                                                                                                    | Hidden 🔾                                           |                                             |                                                       |
| Person Emergency Contact                                                                                                    | Visible $\bigcirc$ Ø                                                                                                    | Skipper Required $_{\bigcirc}$ Ø                                                                                                    | Skipper & Crew Required $_{\bigcirc}$ $\pmb{\Theta}$                                                                                | Required 7 ?                                                                                                    | Hidden <sub>O</sub>                                |                                             |                                                       |
| Person Emergency Contact<br>Contacts<br>Skipper phone                                                                                                    | Visible <sub>O</sub> O                                                                                                    | Skipper Required O 🕢                                                                                                    | Skipper & Crew Required O                                                                                                    | Required 🕡                                                                                                    | Hidden _                                           |                                             |                                                       |
| Person Emergency Contact<br>Contacts<br>Skipper phone<br>Skipper email                                                                                                    | Visible _ •<br>Visible _ •                                                                                                   | Skipper Required O  Not applicable Not applicable                                                                                                    | Skipper & Crew Required O 🛛                                                                                                    | Required 1<br>Required 1<br>Required 1                                                                                                    | Hidden _                                           |                                             |                                                       |
| Person Emergency Contact<br>Contacts<br>Skipper phone<br>Skipper email<br>Team-wide settings <b>@</b>                                                                                            | Visible _ •<br>Visible _ •<br>Visible _ •                                                                                    | Skipper Required <sub>O</sub> •<br>Not applicable<br>Not applicable                                                                                        | Skipper & Crew Required O 🛛                                                                                                    | Required (* )<br>Required (* )<br>Required (* )                                                                                                    | Hidden <sub>O</sub>                                |                                             |                                                       |
| Person Emergency Contact Contacts Skipper phone Skipper email Team-wide settings  Country part of Sail Number                                                                                    | Visible O O Visible O O Visible O O Visible O O Not applicable                                                               | Skipper Required <sub>O</sub> •<br>Not applicable<br>Not applicable<br>Not applicable                                                                      | Skipper & Crew Required O 🛛                                                                                                    | Required • • • • • • • • • • • • • • • • • • •                                                                                                    | Hidden O<br>Hidden O<br>Not applicable             | llse this nict                              | ture as template to make your settings                |
| Person Emergency Contact Contacts Skipper phone Skipper email Team-wide settings  Country part of Sail Number Tactician selected                                                                 | Visible ○ ●           Visible ○ ●           Visible ○ ●           Not applicable           Visible ○ ●                       | Skipper Required o  Not applicable Not applicable Not applicable Not applicable Not applicable                                                             | Skipper & Crew Required O  Not applicable Not applicable Not applicable Not applicable Not applicable                               | Required<br>Required<br>Required                                                                                                    | Hidden O<br>Hidden O<br>Not applicable<br>Hidden O | <mark>Use this pict</mark>                  | ture as template to make your settings                |
| Person Emergency Contact Contacts Skipper phone Skipper email Team-wide settings  Country part of Sail Number Tactician selected Skipper filled in                                               | Visible ○ ●           Visible ○ ●           Visible ○ ●           Not applicable           Visible ○ ●           Visible ○ ● | Skipper Required o  Not applicable Not applicable Not applicable Not applicable Not applicable Not applicable Not applicable                               | Skipper & Crew Required O  Not applicable Not applicable Not applicable Not applicable Not applicable Not applicable Not applicable | Required<br>Required<br>Required                                                                                                    | Hidden O<br>Hidden O<br>Not applicable<br>Hidden   | <mark>Use this pict</mark><br>(Swiss Sailin | ture as template to make your settings                |
| Person Emergency Contact Contacts Skipper phone Skipper email Team-wide settings  Country part of Sail Number factician selected Skipper filled in Represented Country of Boat                   | Visible o •<br>Visible o •<br>Visible o •<br>Not applicable<br>Visible o •<br>Visible o •<br>Visible o •                     | Skipper Required o  Not applicable Not applicable Not applicable Not applicable Not applicable Not applicable Not applicable Not applicable Not applicable | Skipper & Crew Required () •                                                                                                    | Required<br>Required<br>Requir | Hidden O<br>Hidden O<br>Not applicable             | <mark>Use this pict</mark><br>(Swiss Sailin | ture as template to make your settings<br>g standard) |
| Person Emergency Contact Contacts Skipper phone Skipper email Team-wide settings  Country part of Sail Number Tactician selected Skipper filled in Represented Country of Boat NS number of Boat | Visible o •<br>Visible o •<br>Visible o •<br>Visible o •<br>Visible o •<br>Visible o •<br>Visible o •<br>Visible o •         | Skipper Required                                                                                                    | Skipper & Crew Required () •                                                                                                    | Required<br>Required<br>Requir | Hidden O<br>Hidden O<br>Not applicable<br>Hidden O | <mark>Use this pict</mark><br>(Swiss Sailin | ture as template to make your settings<br>g standard) |

Instruction to sailor's note 🕑 By the registration, you will have to :

- book a time slot for the boat inspection at the following address : https://www.slottr.com/sheets/18263636.

- mail at nacra15organization@vcgm fr a medical statement, that they are in sufficient physical condition to

#### 13.03.2022

| Represent                                                                                                    | ted Country of Boat                                                                                                    |                                                                                                    | Visible 🔿 🔞                                                                                                    | Not applicable                                                                                                    |                                | Not applicable                            |   | Required 📀 |       |
|----------------------------------------------------------------------------------------------------|----------------------------------------------------------------------------------------------------|----------------------------------------------------------------------------------------------------|----------------------------------------------------------------------------------------------------|----------------------------------------------------------------------------------------------------|--------------------------------|-------------------------------------------|---|------------|-------|
| AIS numb                                                                                                    | er of Boat                                                                                                    |                                                                                                    | Visible 🔿 🔞                                                                                                    | Not applicable                                                                                                    |                                | Not applicable                            |   | Required O | Hidde |
| Note from                                                                                                    | registrator                                                                                                    |                                                                                                    | Visible 👞                                                                                                    | Not applicable                                                                                                    |                                | Not applicable                            |   | Required O | Hidde |
| Instruction                                                                                                    | to sailor's note 🕑                                                                                                    |                                                                                                    | _                                                                                                    |                                                                                                    |                                |                                           |   |            |       |
| By the re<br>- book a<br>- mail at u<br>For comp<br>The pare<br>Documen<br>In the fiel<br>Placem<br>Note C<br>Confirmation | gistration, you will have<br>time slot for the boat in<br>ancra150rganization@<br>betitors less than 18 ye<br>nt/guardian (legal repri-<br>th is to be downloaded<br>Id here below, mention<br>ent of the note • • • • •<br>hange Notification<br>Email<br>Email settings | e to :<br>spection at the following ad<br>yogm fr a medical statemer<br>ars old :<br>esentative) has to SIGN an<br>at : https://www.manage2si<br>:<br>oople    | Idress : https://www.slot<br>t that they are in suffic<br>d mail the "Parental Cor<br>all.com/e/N15WC2021 :                           | tr.com/sheets/18263636.<br>ent physical condition to take part to the even<br>sent" to nacra15organization@ycgm.fr<br>Notice Board > Documents                                                  | unt (1 statemu                 | ent for each crew),                       | • |            |       |
| Confirmation<br>Remember<br>- book you<br>- mail at m<br>- mail to m<br>Failin<br>Paren<br>Ensure th                       | on E-Mail Free Text<br>er that you have to :<br>ur inspection time slot f<br>acra15organization@y<br>acra15organization@y<br>g to show this docume<br>tal consent is to be do<br>at you have mentioned                                                                    | for the boat inspection at the<br>cogm.fr a medical statement<br>cogm.fr, the requested "Pare<br>nt at the registration can be<br>winloaded at : https://www.r | e following address : htt<br>t that you are in sufficie<br>ental Consent" (competi<br>ground for a exclusion<br>manage2sail.com/e/N15 | ps://www.slottr.com/sheets/18263636<br>nt physical condition to take part to the even<br>for below 18 years old) SIGNED by the pare<br>of the competitor.<br>WC2021 > Notice Board > Documents. | t (1 statemer<br>nt/guardian k | t for each crew),<br>egal representative. | • |            |       |
| Requested Fi                                                                                                    | les 😡                                                                                                    |                                                                                                    |                                                                                                    |                                                                                                    |                                |                                           |   |            |       |
|                                                                                                    | Title                                                                                                    | Description                                                                                                    |                                                                                                    |                                                                                                    | Required                       |                                           |   |            |       |
| <b>^ v</b>                                                                                                    | Parental Consent                                                                                                    | This file has to be filled in                                                                                                    | and mailed to the OA w                                                                                                    | /hile entering                                                                                                    | Yes                            | Edit Remove                               |   |            |       |
| <b>^ v</b>                                                                                                    | Insurance certificate                                                                                                    | Proof of your third party in                                                                                                    | nsurance up to an amou                                                                                                    | nt of EUR 2'000'000 , valid in competition.                                                                                                    | No                             | Edit Remove                               |   |            |       |
|                                                                                                    |                                                                                                    |                                                                                                    |                                                                                                    |                                                                                                    | Add File                       |                                           |   |            |       |

- Specific message linked to the configured class This message is displayed on the entry dialog
- Place where you want to display the message We strongly suggest to chose "People" option
- E-mail confirmation message This is a copy of the above message. It will be printed on the entry confirmation

#### Example of message is available at <a href="https://www.acvl.ch/formation-officiels/manage2sail/tutoriels/">https://www.acvl.ch/formation-officiels/manage2sail/tutoriels/</a>

| S Event                                                                                                    | 🖨 Check-In 🔅 Tools 🔹                                                                                                    | Club Profile Jean Bernard Luther                                                                                                    |
|----------------------------------------------------------------------------------------------------|----------------------------------------------------------------------------------------------------|----------------------------------------------------------------------------------------------------|
| s Competitions 📎 F                                                                                                    | ees Merchandise Items API                                                                                                    | API                                                                                                    |
| ategories Dates Fees                                                                                                    |                                                                                                    | <ul> <li>Set the categories (i.e. Junior</li> </ul>                                                                                                    |
|                                                                                                    |                                                                                                    |                                                                                                    |
| matimes the registration fee may v                                                                                                    | ry for the different categories of the s                                                                                        | te sailors (for example "uniors" and "seniors" or for "locals" and "orginners"). This is the name where you can define such categories. Those categories will then                                                                                       |
| metimes the registration fee may va<br>available for selection when definir                                                                                 | ry for the different categories of the s<br>g the fee on the 'Fees' tab. There is a                                             | he sailors (for example 'juniors' and 'seniors' or for 'locals' and 'foreigners'). This is the page where you can define such categories. Those categories will then is also a possibility to restrict the categories based on the length of the boat    |
| ometimes the registration fee may va<br>available for selection when definin<br>Boat Length Restriction                                                     | ry for the different categories of the s<br>g the fee on the 'Fees' tab. There is a<br>s (optional)                             | he sailors (for example 'juniors' and 'seniors' or for 'locals' and 'foreigners'). This is the page where you can define such categories. Those categories will then<br>is also a possibility to restrict the categories based on the length of the boat |
| metimes the registration fee may va<br>available for selection when definin<br>Boat Length Restriction<br>From                                              | ry for the different categories of the s<br>g the fee on the 'Fees' tab. There is a<br>s (optional)<br>To                       | he sailors (for example 'juniors' and 'seniors' or for 'locals' and 'foreigners'). This is the page where you can define such categories. Those categories will then is also a possibility to restrict the categories based on the length of the boat    |
| Boat Length Restriction<br>From<br>No LOA restriction                                                                                                    | ry for the different categories of the s<br>g the fee on the 'Fees' tab. There is a<br>s (optional)<br>To<br>on Edit            | he sailors (for example 'juniors' and 'seniors' or for 'locals' and 'foreigners'). This is the page where you can define such categories. Those categories will then is also a possibility to restrict the categories based on the length of the boat    |
| Sometimes the registration fee may value available for selection when defining e Boat Length Restriction From s que 10m No LOA restrict 10m No LOA restrict | ry for the different categories of the s<br>g the fee on the 'Fees' tab. There is a<br>s (optional)<br>To<br>on Edit<br>on Edit | he sailors (for example 'juniors' and 'seniors' or for 'locals' and 'foreigners'). This is the page where you can define such categories. Those categories will then is also a possibility to restrict the categories based on the length of the boat    |

Imprint | Terms and Conditions | Privacy Notice | Help and Support

Version: 1.0.2.684

| ← Régate SRS III Event                                                 | t 📾 Check-In 🗳 Tools *                                                                                                    | Club Profile Jean Bernard Luther -                   |                                                                                                    |                         |
|------------------------------------------------------------------------|----------------------------------------------------------------------------------------------------|------------------------------------------------------|----------------------------------------------------------------------------------------------------|-------------------------|
| Event Details Competitions                                             | Fees Merchandise Items API                                                                                                    |                                                      |                                                                                                    |                         |
| Payment Categories Dates Fee                                           | 15                                                                                                    |                                                      |                                                                                                    |                         |
| Sometimes the registration fee m<br>be available for selection when de | ay vary for the different categories of the sailors (for example 'juniors' and 'seniors' or for 'locals' and 'foreigners'). This is the page where you cat<br>effning the fee on the 'Fees' tab. There is also a possibility to restrict the categories based on the length of the boat | n define such categories. Those categories will then |                                                                                                    |                         |
| Name Boat Length Restric                                               | ctions (optional)                                                                                                    |                                                      |                                                                                                    |                         |
| From<br>Moins que 10m No LOA n<br>Dès 10m No LOA n                     | ← Régate SRS I Event B Check-In & Tools -                                                                                                    |                                                      | Club Profile J                                                                                                    | ean Bernard Luther *    |
|                                                                        | Event Details Competitions 🕞 Fees Merchandise Items API                                                                                                    |                                                      |                                                                                                    |                         |
| Imprint   Terms and Conditions   Privac;                               | Payment Categorie: Dates P                                                                                                    | •<br>In define as many dates as you want. Those of   | Set the dates (limits for Entries<br>The price changes at midnight the day mentioned<br>dates will be included in the fee definition table in the 'Fees' tab | <u>/ Late en</u> tries) |
|                                                                        | Date<br>10/03/2020                                                                                                    | •                                                    | Entries (see NoR 4.2)<br>The price changes at midnight the day mentioned                                                                                     |                         |
|                                                                        | 13/03/2020                                                                                                    |                                                      |                                                                                                    |                         |
|                                                                        | Imprint   Terms and Conditions   Privacy Notice   Help and Support                                                                                                    | •                                                    | Late entries (see NoR 4.3)<br>The price changes at midnight the day mentioned                                                                                | Version: 1.0.2.684      |

| ← Régate SRS III Event                                                      | 🖨 Check-In 🔅 Tools -                                                                                    |                                                                                  |                                                             |                                               | Club Profile Jean                           | n Bernard Luther -   |                            |             |                                |                        |                                 |
|-----------------------------------------------------------------------------|----------------------------------------------------------------------------------------------------|----------------------------------------------------------------------------------|-------------------------------------------------------------|-----------------------------------------------|---------------------------------------------|----------------------|----------------------------|-------------|--------------------------------|------------------------|---------------------------------|
| Event Details Competitions 🤍                                                | Fees Merchandise Items API                                                                              |                                                                                  |                                                             |                                               |                                             |                      |                            |             |                                |                        |                                 |
| Payment Categories Dates Fees                                               |                                                                                                    |                                                                                  |                                                             |                                               |                                             |                      |                            |             |                                |                        |                                 |
| Sometimes the registration fee may<br>be available for selection when defin | vary for the different categories of the sailors ()<br>ing the fee on the 'Fees' tab. There is also a p | for example 'juniors' and 'seniors' (<br>ossibility to restrict the categories ( | or for 'locals' and 'foreigne<br>based on the length of the | ers'). This is the page where you o<br>e boat | can define such categories. Those categorie | s will then          |                            |             |                                |                        |                                 |
| Name Boat Length Restrictio                                                 | ons (optional)                                                                                          |                                                                                  |                                                             |                                               |                                             |                      |                            |             |                                |                        | _                               |
| Moins que 10m No LOA re<br>Dès 10m No LOA re                                | 🗲 Régate SRS                                                                                            | 📰 Event 🖉 Che                                                                    | eck-In 🔅 To                                                 | ols -                                         |                                             |                      |                            |             | 📑 Club Profil                  | e Jean Bernard Luther▼ |                                 |
|                                                                             | Event Details Competi                                                                                   | itions 📎 Fees                                                                    | Merchandise It                                              | tems API                                      |                                             |                      |                            |             |                                |                        |                                 |
| Imprint   Terms and Conditions   Privacy                                    | Payment Categories Dat                                                                                  | tes Fees                                                                         |                                                             |                                               |                                             |                      |                            |             | <ul> <li>Entry fee</li> </ul>  |                        | _                               |
|                                                                             |                                                                                                    |                                                                                  |                                                             |                                               |                                             |                      |                            |             | The price changes              | at midnight the day    | mentioned                       |
|                                                                             | Those are the dates wh                                                                                  | en the 'early entry fee                                                          | ' becomes 'entry                                            | r fee' and so on. You o                       | can define as many dates as                 | you want. Those date | es will be included in the | e 🎾 e defin | nition table in the 'Fees' tab |                        |                                 |
|                                                                             | Date                                                                                                    |                                                                                  |                                                             |                                               |                                             |                      |                            |             |                                |                        |                                 |
|                                                                             | 10/03/2020                                                                                              | ← Régate S                                                                       | RS ≣Ev                                                      | vent 🖉 Check-In                               | 🔅 Tools 🝷                                   |                      |                            |             |                                | <b>==</b> ci           | ub Profile Jean Bernard Luther* |
|                                                                             | 13/03/2020                                                                                              | Event Details                                                                    | Competitions                                                | 🔊 Fees 🛛 Mer                                  | chandise Items API                          |                      |                            |             |                                |                        |                                 |
|                                                                             |                                                                                                    | Payment Categorie                                                                | s Dates F                                                   | Fees                                          |                                             |                      |                            | •           | Late entry fee                 | nossible ofter mid     | night the day montioned         |
|                                                                             | Imprint   Terms and Conditic                                                                            | Search                                                                           |                                                             |                                               |                                             |                      |                            |             | The entry is not any more      | possible after fillu   | finght the day mentioned        |
|                                                                             |                                                                                                    | Name                                                                             |                                                             | Fee is for 😡                                  | Payment Category O                          | Registration prices  | s timeline (ar a date)     |             |                                |                        |                                 |
|                                                                             |                                                                                                    | Bateaux jaugés SF                                                                | 7S                                                          |                                               |                                             | Unți 10/03/2020      | Until 1,03/2020            | +           |                                |                        |                                 |
|                                                                             |                                                                                                    | Registration                                                                     |                                                             | Registration                                  | Dès 10m                                     | 100 CHF              | 150 CHF                    | Edit        |                                |                        |                                 |
|                                                                             |                                                                                                    | Registration                                                                     | ×                                                           | Registration                                  | Moins que 10m 🔽                             | 80                   | 110                        | *           | × 🙂                            |                        |                                 |
|                                                                             |                                                                                                    | Bateaux Non jaug                                                                 | és                                                          |                                               |                                             | Until 10/03/2020     | Until 13/03/2020           | +           |                                |                        |                                 |

Version: 1.0.2.684

| <b>€</b> R | égate SRS ा≣ Event             | 🕈 🖉 Check-In           | 🔅 То     | ols - |       |           |       |              |       |         |                    |                   |                                | <b>==</b> ci                   | lub Profile    | Jean Bernard Luther             |
|------------|--------------------------------|------------------------|----------|-------|-------|-----------|-------|--------------|-------|---------|--------------------|-------------------|--------------------------------|--------------------------------|----------------|---------------------------------|
| Ever       | t Details Competitions         | SFeel Merchar          | ndise It | tems  | API   |           |       |              |       |         |                    |                   |                                |                                |                |                                 |
| New m      | erchandise item                |                        |          |       |       |           |       |              |       |         |                    |                   |                                |                                |                |                                 |
| Item No    | Name                           | Supplier               | Price    | e VA1 | Г Мах | x Ordered | l Pai | id Delivered | Limit | Balance | 2                  |                   |                                |                                |                |                                 |
| 1          | Crew Pasta Party               | cluded in Event fee    | 0        | 0     | 5     |           |       |              | 1000  | 1000    | Edit Make unavaila | ile 😧 Delete      |                                |                                |                |                                 |
| 2          | Support person Pasta Party     |                        | 30       | 0     |       |           |       |              |       |         | Edit Make unavaila | ile 🛛 Delete      |                                |                                |                |                                 |
| Imprint    | Terms and Conditions   Privacy | Notice   Help and Supp | port     |       |       |           |       |              |       |         |                    |                   |                                |                                |                | Version: 1.0.2.                 |
|            |                                |                        |          |       |       |           |       |              |       |         |                    | • Yo<br>So<br>(i. | ou may<br>ome m<br>.e. Pasta F | y be in<br>hercha<br>Party – O | ntere<br>Indis | ested in c<br>e<br>Dinner – T-S |

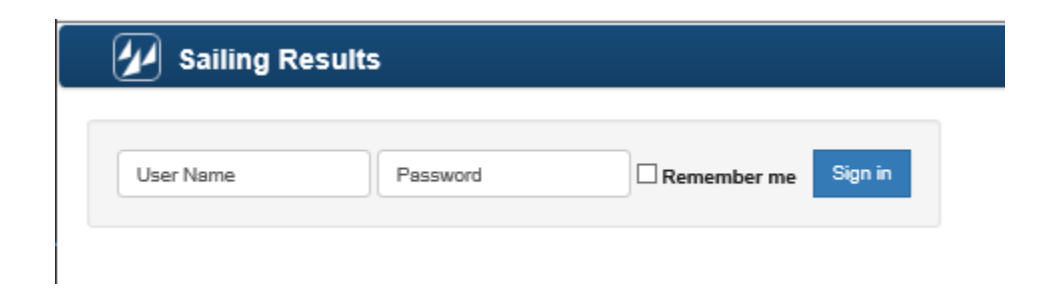

#### Second step : Manage the Race

Based on the SI -- you need 15 to 20 minutes !

Database : ORM

Base de test : <u>http://sailing.st-software.com/sailingorm/Account/Login</u> Base de prodction : <u>https://orm.manage2sail.com/production/Account/Login</u>

# One Design Dinghy

#### **Result Management in 5 steps**

All the following operation are based on the SI

Use the World Sailing Standard it makes your job easier

- Scoring configuration
- Categories configuration
- Race officers
- Jury Terminal configuration
- Printed matter (results) configuration

Base de test : <u>http://sailing.st-software.com/sailingorm/Account/Login</u> Base de prodction : <u>https://orm.manage2sail.com/production/Account/Login</u>

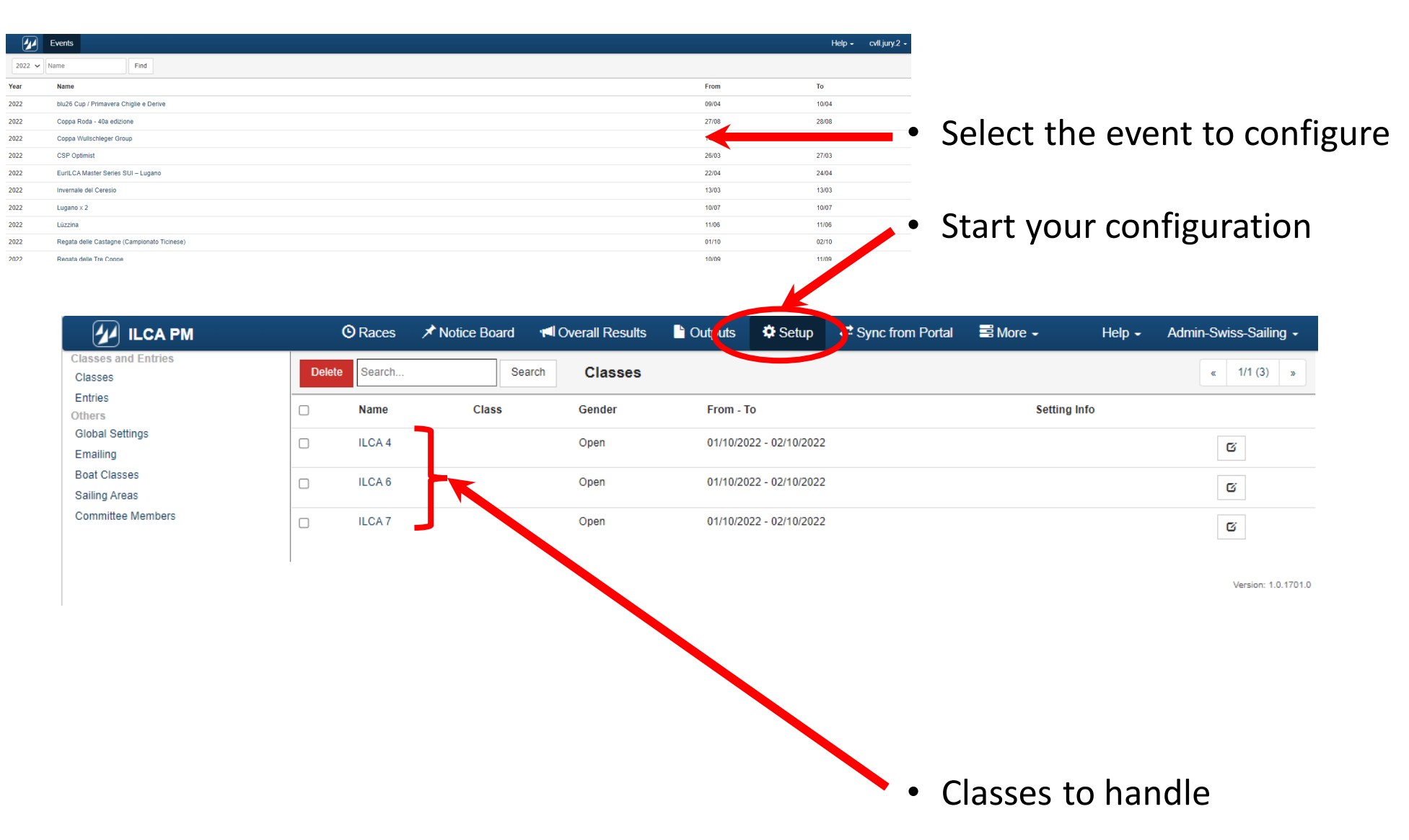

| Classes and Entries<br>Classes | Series SUI – Lug<br>New Dele | ano O Races 🖈 Notice<br>te Search Si | Board I Verall Results 🖺 Ou Juts 🗘 Setu | up ⇄ Sy, c from Portal 📰 More - | Help - cvll.jury.2 - |                                                       |
|--------------------------------|------------------------------|--------------------------------------|-----------------------------------------|---------------------------------|----------------------|-------------------------------------------------------|
| Entries<br>Others              |                              | eg # Name                            | Default Function                        | Club                            | NOC                  | _                                                     |
| Global Settings<br>Emailing    | D 1                          | Leonardo Giar                        | nini Race Manager                       | NRO                             | SUI                  |                                                       |
| Boat Classes                   | . 4                          | Piero Occhette                       | Jury                                    | IJ                              | ITA                  |                                                       |
| Committee Members              |                              |                                      |                                         |                                 |                      | <ul> <li>Set the list of Committee members</li> </ul> |
|                                | 0 6                          | Ulli Scheu                           | Jury                                    | NJ                              | SUI                  |                                                       |
|                                | . 5                          | Enrico Vaccar                        | Jury                                    | NJ                              | SUI                  |                                                       |
|                                |                              |                                      |                                         |                                 | Version: 1.0.170     | 0.0                                                   |
|                                |                              |                                      |                                         |                                 |                      | <ul> <li>Click on <new></new></li> </ul>              |

| 💋 EurilCA Ma      | aster Series SUI – Lugano | <b>O</b> Races | ★ Notice Board | I Overall Results | Ou outs | 🗘 Setup | Sync from Portal | 📑 More 🗸 | Help - | cvII.jury.2 - |                             |
|-------------------|---------------------------|----------------|----------------|-------------------|---------|---------|------------------|----------|--------|---------------|-----------------------------|
| Save Save & Close | Close Committee Membe     | $\mathbf{>}$   |                |                   |         |         |                  |          |        |               |                             |
|                   |                           |                |                |                   |         |         |                  |          |        |               |                             |
| Registration #    | 6                         |                |                |                   |         |         |                  |          |        |               |                             |
| Default Function  | Jury Chairman             |                |                |                   |         |         |                  |          |        | _             |                             |
| First Name *      | Jean-Bernard              | -              |                |                   |         |         |                  |          | •      | Regist        | er the names of the officer |
| Last Name *       | LUTHER                    |                |                |                   |         |         |                  |          |        | Function      |                             |
| Custom Initials   | JL                        |                |                |                   |         |         |                  |          |        | First Nam     | e                           |
| Club Short Name   | NJ                        |                |                |                   |         |         |                  |          |        | last Nam      | <u>a</u>                    |
| NOC/Country Code  | SUI                       |                |                |                   |         |         |                  |          |        | Initials      | -                           |
|                   |                           |                |                |                   |         |         |                  |          |        | Tit∿la∞n/N/™  | NBO = NIL etc)              |
|                   |                           |                |                |                   |         |         |                  |          |        |               |                             |
|                   |                           |                |                |                   |         |         |                  |          |        | Country       |                             |

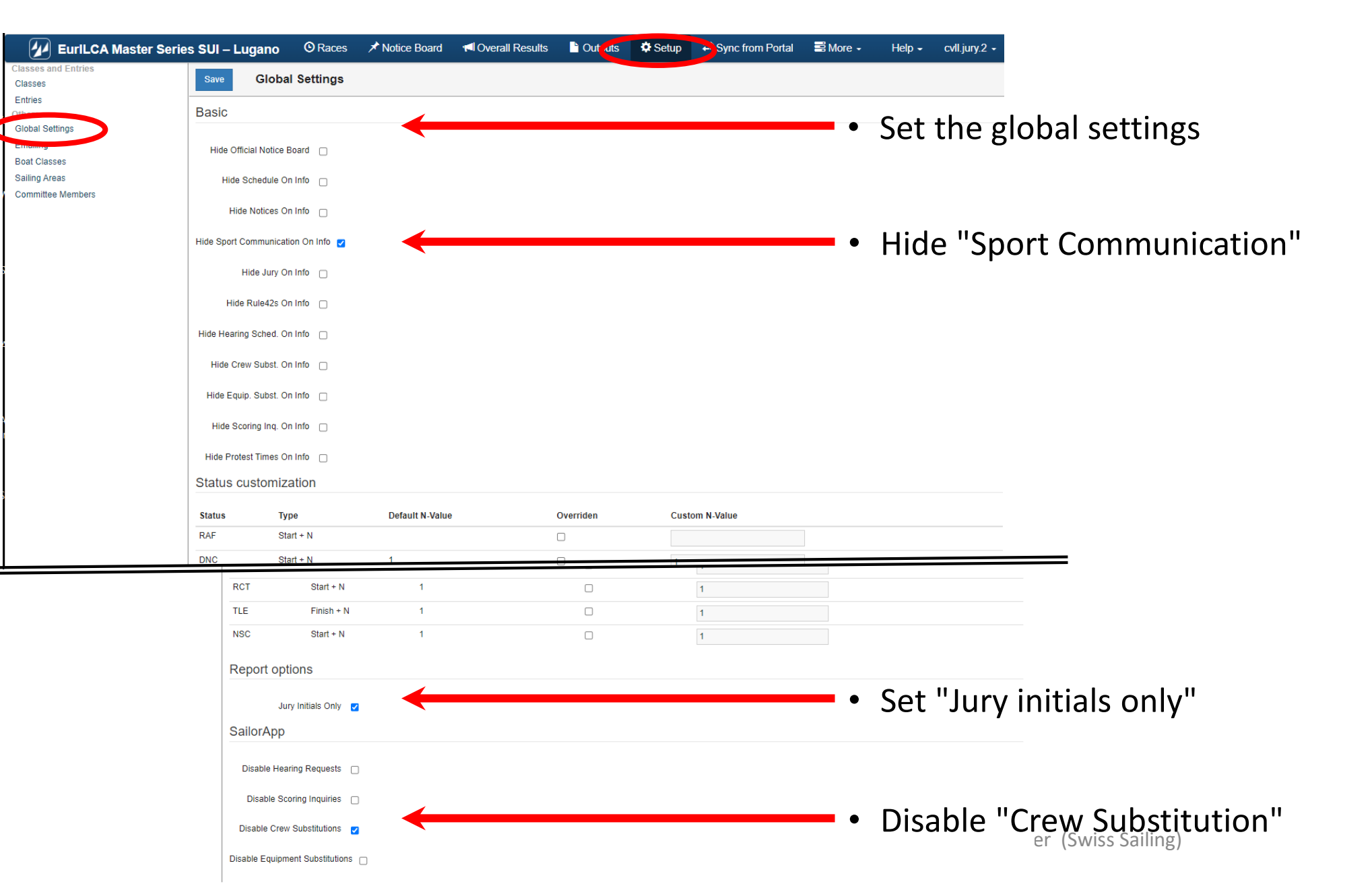

| EurlLCA Master Series SUI – Lugan                                                   | o 📀 Races 🖈 Notice Board 📢 Overall Results 📔 Overation 🛱 Setup 📑 Sync from F                                                                                                    | Portal ≌More - Help - cvII.jury.2 -                                                                                                    |                           |
|-------------------------------------------------------------------------------------|----------------------------------------------------------------------------------------------------|----------------------------------------------------------------------------------------------------|---------------------------|
| Classes and Entries<br>Classes Save En                                              | nailing                                                                                                    |                                                                                                    |                           |
| Entries                                                                             |                                                                                                    |                                                                                                    |                           |
| Cite 10 m p Default Email Send                                                      | er Address regata@cvll.ch                                                                                                    | • Sat the E Mailing default sattings                                                                                                    |                           |
| Boat Classes Autonotificatio                                                        | ns from SailorApp                                                                                                    | • Set the E-Mailing default settings                                                                                                    |                           |
| Salling Areas<br>Committee Members On Hearing Red<br>On Crew Subs<br>On Equip. Subs | a. Created     piero.occhetto@gmail.com     mathias.rebhot2@gmx.de     TESTI     scheuvet@bluewin.ch     TESTI     evaccaro53@yahoo.it     TESTI     evaccaro53@yahoo.it     For     evaccaro53@yahoo.it     Evacuarof     evaccarof     evaccarof     evaccarof     evaccarof     evaccarof     evaccarof     evaccarof     evaccarof     evaccarof | • Define the e-mail address for :<br>Default address<br>Jury team<br>Race officers team<br>Technical committe<br>Scorer                                                                 |                           |
|                                                                                     | eroggigannin.ch rest a                                                                                                    |                                                                                                    |                           |
|                                                                                     | Image 2Bail         Image 2Bail                                                                                                    | <ul> <li>Enable a standard message</li> <li>Update the standard message according if necess<br/>Never modify the text in between {{and}} it is a "placehoder" used by he pro</li> </ul> | Sary<br><sub>gram</sub> ! |
| 13.03.2C                                                                            | Hearing Scheduled Allowed Allowed Body* Haring scheduled for Case Body* B / U  Arial + 13+ II II III III III Dear Salor, Hease be noted that the hearing for Case (( <u>CaseNumber</u> )) that relates to you has been scheduled. The date and time is: (( <u>CaseHearingDate</u> )) (( <u>CaseHearingTime</u> )) Manage2Sal                                                                                                    | <ul> <li>You may set email addresses in the first part of the display only after the messages for a group are e<br/>remard Luther (Swiss Sailing)</li> </ul>                            | ne<br>nabled              |

| ILCA PM                       |       | O Races   | ★ Notice Board | Verall Results | Cu outs   | 🗘 Setup        | Syn from Portal | 📑 More 🖌 | Help - | Admin-Swiss-Sailing - |
|-------------------------------|-------|-----------|----------------|----------------|-----------|----------------|-----------------|----------|--------|-----------------------|
| Classes                       | Delel | te Search | Se             | arch Classes   |           |                |                 |          |        | « 1/1 (3) »           |
| Others                        |       | Name      | Class          | Gender         | From - To | )              |                 | Setting  | Info   |                       |
| Global Settings<br>Emailing   |       | ILCA 4    |                | Open           | 01/10/202 | 2 - 02/10/2022 |                 |          |        | ß                     |
| Boat Classes<br>Sailing Areas |       | ILCA 6    |                | Open           | 01/10/202 | 2 - 02/10/2022 |                 |          |        | C                     |
| Committee Members             |       | ILCA 7    |                | Open           | 01/10/202 | 2 - 02/10/2022 |                 |          |        | G                     |
|                               |       |           |                |                |           |                |                 |          |        | Version: 1.0.1701.0   |

Using the SI you will have to setup the ranking options

• Select the class you want edit the setup

#### Tips in very simple 3 steps

you may copy a full setting from another already configured event, without working the whole settings

This is a new very useful feature

**Tips for ILCA CLASS** -- use the following "event" templates of year 2022

- Europa Cup → EurILCA Europa Cup (CVN)
- EuroMaster
   → Eurilca Masters Series (CVLL)
- Swiss Championships → ILCA Swiss Open Chamionships (YCAs)
- Points SwS Championships → CSP ILCA et autres classes (CNM)

| CSP ILCA et régate 29er                                                          | et RS I             | Féva 2022 © Ra                                        | aces 🖈 N         | Notice Board | d Overall Results | 🖹 Or puts 🔅 Setup 🗮 Sync from Portal | I 📑 More 🗸  | Help -      | Admin-Swiss-Sailing -        | Tips in very simple 3 steps                                                 |
|----------------------------------------------------------------------------------|---------------------|-------------------------------------------------------|------------------|--------------|-------------------|--------------------------------------|-------------|-------------|------------------------------|-----------------------------------------------------------------------------|
| Classes<br>Entries                                                               | Delete              | Search                                                | Search           | Class        | es                |                                      |             |             | « 1/1 (6) »                  |                                                                             |
| Others<br>Global Settings                                                        | 0                   | Name                                                  |                  | Class        | Gender            | From - To                            | Se          | etting Info |                              |                                                                             |
| Emailing<br>Boat Classes                                                         | -                   | 29er                                                  |                  |              | Open              | 30/04/2022 - 01/05/2022              | 0           | (12R)       |                              |                                                                             |
| Sailing Areas                                                                    |                     | Coach boats                                           |                  |              | Open              | 30/04/2022 - 01/05/2022              |             |             | G                            |                                                                             |
|                                                                                  |                     | ILCA 4 / 4.7                                          |                  |              | Open              | 30/04/2022 - 01/05/2022              | 0           | (12R)       | G                            |                                                                             |
|                                                                                  |                     | ILCA 6 / Radial                                       |                  |              | Open              | 30/04/2022 - 01/05/2022              | 0           | (12R)       | G                            |                                                                             |
|                                                                                  |                     | ILCA 7 / Standard                                     |                  |              | Open              | 30/04/2022 - 01/05/2022              | 0           | (12R)       |                              |                                                                             |
|                                                                                  |                     | RS Feva                                               |                  |              | Open              | 30/04/2022 - 01/05/2022              | 01          | (12R)       | <b>G</b><br>Vector: 10,700.0 |                                                                             |
|                                                                                  |                     |                                                       |                  |              |                   |                                      |             |             |                              | • Step 1 : select the class you want edit the setup                         |
| CSP ILCA et régate 29er<br>Save & Close Clos Cla<br>General Scoring Reports Comm | et RS F<br>is - ILC | t <b>éva 2022</b> O Ra<br>A 6<br>Statuses Integration | aces 🖈 N         | Notice Board | I Overall Results | : ■ O puts ◆ Setup ← Syn, from Portz | al 📑 More 🗸 | Help •      | Admin-Swiss-Sailing -        |                                                                             |
| Basic                                                                            |                     |                                                       |                  |              |                   |                                      |             |             |                              |                                                                             |
| Name * ILCA 6                                                                    |                     |                                                       | Scope            |              | ~                 |                                      |             |             |                              |                                                                             |
| Long Name                                                                        |                     |                                                       |                  |              |                   |                                      |             |             |                              |                                                                             |
| Short Name * ILCA 6                                                              |                     |                                                       | Gender *         | Open         | ~                 |                                      |             |             |                              |                                                                             |
| Class No Limit                                                                   |                     | ~                                                     | Is Open Class    | 01/05/2022   |                   |                                      |             |             |                              | • <b>Step 2</b> : Click on button <load another="" event="" from=""></load> |
| Competition                                                                      |                     |                                                       | End Date         | 01/03/2022   |                   |                                      |             |             |                              | A wal fallow the a waa wy                                                   |
| Format * Opening Serie                                                           | s Only              | ✓ Defau                                               | ult protest time |              |                   |                                      |             |             |                              | And follow the menu                                                         |
| Opening Groups                                                                   |                     |                                                       |                  |              |                   |                                      |             |             |                              |                                                                             |
| Starting Groups Rounds                                                           |                     |                                                       |                  |              |                   |                                      |             |             |                              |                                                                             |
| Series # Custom Race Name Opening 0 1                                            | 0                   |                                                       |                  |              |                   |                                      |             |             |                              |                                                                             |
| Preferences                                                                      |                     |                                                       |                  |              |                   |                                      |             |             |                              |                                                                             |
| Search Prefers Sail# & Bow#                                                      |                     | ✓ Use date                                            | es in race time  |              |                   |                                      |             |             |                              |                                                                             |

| Scoring copy                                                                                                    | ×            |
|----------------------------------------------------------------------------------------------------|--------------|
| Select event from which to copy settings from                                                                                                    |              |
| Event                                                                                                    |              |
| 2022, EurlLCA Europa Cup                                                                                                    | Select       |
|                                                                                                    | Close        |
| Scoring copy                                                                                                    | ×            |
| Select the class setup to copy from: EurILCA Europa Cup                                                                                                    |              |
| Event                                                                                                    | Back to list |
| ILCA 4 / 4.7                                                                                                    | Select       |
| ILCA 6 / Radial                                                                                                    | Select       |
| ILCA 7 / Standard                                                                                                    | Select       |
| Scoring copy                                                                                                    | ×            |
| Confirm copy from: EurILCA Europa Cup - ILCA 6 / Radial                                                                                                    |              |
|                                                                                                    | Back         |
| When copy is made all unsaved changes are lost<br>Following data will be copied:<br>• Fleet Definitions<br>• Starting Groups<br>• Categories<br>• Scoring Configuratione |              |
| Copy also the reporting options                                                                                                    | Сору         |
| 12                                                                                                    | Close        |

- **Step 3 :** select reference event you want copy Insert year and event name
- a. Click the <Search> button
- b. Click the <Select> button
- c. Click the <Select> button of the class you want to copy
   Tip : The class name must be absolutey identical
- d. Select the "reporting" options
- e. Click the <Copy> button

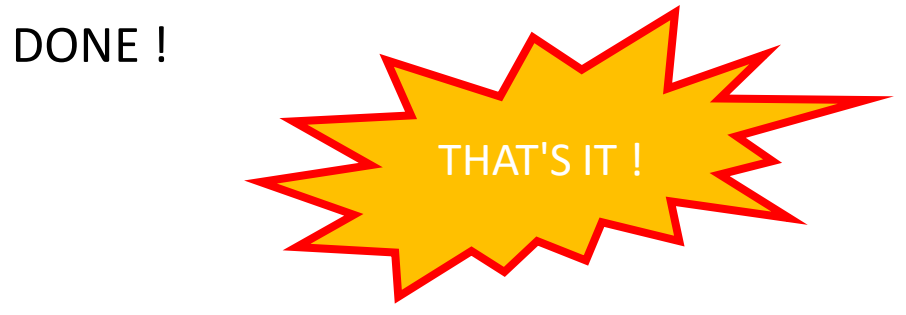

| EurlLCA Maste                                      | r Series SUI – Lugano ORaces | ★ Notice Board ♥ Overall Results 	 Outputs | ✿ Setup ⇄ Syn from Portal ■ More -                                                                                                    | Help + cvll.jury.2 +     |                                                                                                    |
|----------------------------------------------------|------------------------------|--------------------------------------------|----------------------------------------------------------------------------------------------------|--------------------------|----------------------------------------------------------------------------------------------------|
| Classes                                            | Delete Search                | Search Classes                             |                                                                                                    | « 1/1 (3) »              |                                                                                                    |
| Others                                             | Name C                       | Class Gender From - To                     | Setting Info                                                                                                    |                          |                                                                                                    |
| Global Settings<br>Emailing                        | LCA 4 / 4.7                  | Women 22/04/2022 - 24/04/2022              | Default: O(9R,1D)<br>4.7 Women over 30: O(9R)                                                                                                    | G                        |                                                                                                    |
| Boat Classes<br>Sailing Areas<br>Committee Members | LCA 6 / Radial               | Onen 22/04/2022 - 24/04/2022               | Default: O(9R,1D)<br>Radial Apprentice Women: O(9R)<br>Radial Maprentice Women: O(9R)<br>Radial Master Men: O(9R)<br>Radial Grand Master Men: O(9R)<br>Radial Grand Master Women: O(9R)<br>Radial Grand Master Women: O(9R)<br>Radial Great Grand Master Men: O(9R)<br>Radial Great Grand Master Momen: O(9R)<br>Radial Great Orand Master Women: O(9R)<br>Radial Legend: O(9R)<br>Noted Master Overail V.R. 1D)<br>Radial Color Scient Master Overail: O(9R, 1D)<br>Radial Great Orand Master Overail: O(9R, 1D)<br>Radial Great OverAil: O(9R, 1D)<br>Radial Master OverAil: O(9R, 1D)<br>Radial Master OverAil: O(9R, 1D)<br>Radial Master OverAil: O(9R, 1D)<br>Radial Master OverAil: O(9R, 1D)<br>Radial Master OverAil: O(9R, 1D)<br>Radial Master OverAil: O(9R, 1D) | G                        |                                                                                                    |
|                                                    | ILCA 7 / Standard            | Men 22/04/2022 - 24/04/2022                | Gault: O', Or,<br>Stan Appren - Or,<br>Standardom O(3+<br>Standard Grandom Her: On, H-<br>Standard Grandom Her: On                                                                                                    | G<br>Version: 1.0.1700.0 | After the setting has been done you'll see :<br>Class Name (as it was set in PORTAL)<br>Class (the one selected in PORTAL)<br>The gender (authorized in PORTAL) |
|                                                    |                              |                                            |                                                                                                    |                          | The categories – number of races (Qualif / Final) – Discards                                                                                                    |

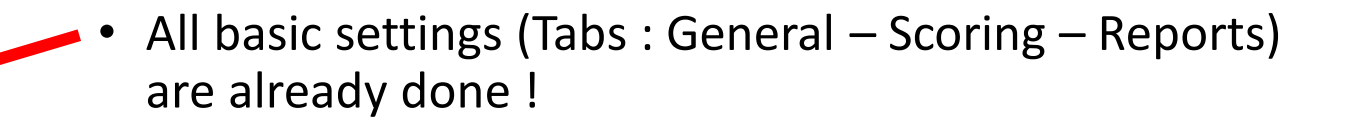

• Load Fr Now let's do the fine tuning (Committe tab)

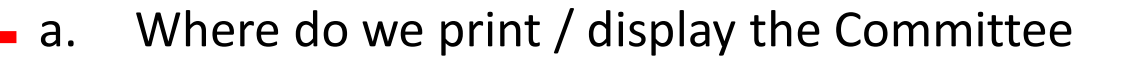

b. Which committee is working for the selected class

- Click on <+> to link a committe member
- Click on the <Trash bin> to remove the link
- Move up or down to change the order of the displayed information

CU22 O Races

vailable Members

Default Function Name

class - ILCA 6 / Radial

Club

Vincent MESSERL

ck KLIPFEL

CSP ILCA et régate 29er et RS F

Save & Close

Scoring

Print committee on entry list 
Print committee on start list
Print committee on result list

Print committee on overall results 📷

Display in Info 🛛

Race Committee Members

Options

Member

+ +

★ Notice Board I Overall Results

Club

R.I

Remard LUTHER N.L

Manon Kive

🕒 Outputs 🦶 🌣 Setup 🌙

Svnc from Portal

🗏 More 🗸

Help - Admin-Swiss-Sailing

• No need to change any penalty status

|            | CSP ILCA     | et régat               | e 29er et RS Féva 2022     | O Races | ★ Notice Board | - overall Results | Cutputs | 🌣 Setup       | Sync from Portal | 📑 More 🗕 | Help <del>-</del> | Admin-Swiss-Sailing -   |                                     |
|------------|--------------|------------------------|----------------------------|---------|----------------|-------------------|---------|---------------|------------------|----------|-------------------|-------------------------|-------------------------------------|
| Save       | Save & Close | Close                  | Class - ILCA 6 / Radial    |         |                |                   |         |               |                  |          |                   |                         |                                     |
| Genera     | al Scoring   | Reports                | Committee Statuses Integra | ation   |                |                   |         |               |                  |          |                   | Load From Another Event | _                                   |
| Status     |              | Туре                   | Default N-Val              | lue     |                | Overriden         |         | Custom N-Valu | ue               |          |                   |                         |                                     |
| RAF<br>DNC |              | Start + N<br>Start + N | 1                          |         |                |                   |         |               |                  | • Exc    | ent 1             | the TLF st              | atus all penalties are World Sailin |
| DNS        |              | Start + N              | 1                          |         |                |                   |         | 1             |                  |          | and               | liv A stand             | lard                                |
| OCS<br>BFD |              | Start + N<br>Start + N | 1                          |         |                |                   |         | 1             |                  | API      | Jenu              |                         |                                     |
| UFD        |              | Start + N              | 1                          |         |                |                   |         | 1             |                  | Sta      | artin             | g boats" -              | + 1                                 |
| DNF        |              | Start + N              | 1                          |         |                |                   |         | 1             |                  |          |                   |                         |                                     |
| DSQ        |              | Start + N<br>Start + N | 1                          |         |                |                   |         | 1             |                  |          |                   |                         |                                     |
| DNE        |              | Start + N              | 1                          |         |                |                   |         | 1             |                  |          |                   |                         |                                     |
| DGM        |              | Start + N              | 1                          |         |                |                   |         | 1             |                  |          |                   |                         |                                     |
| RCT        |              | Start + N              | 1                          |         |                |                   |         | 1             |                  |          |                   |                         |                                     |
| TLE        |              | Finish + N             | 1                          | ←       |                |                   |         |               |                  | • TLE    | may               | be chang                | ged to "Starting boats" + 2         |
| NSC        |              | Start + N              | 1                          |         |                |                   |         | 1             |                  |          |                   | ,                       |                                     |

Integration tab

Is used to transfer result lists to foreign countries that are not using Manage2Sail

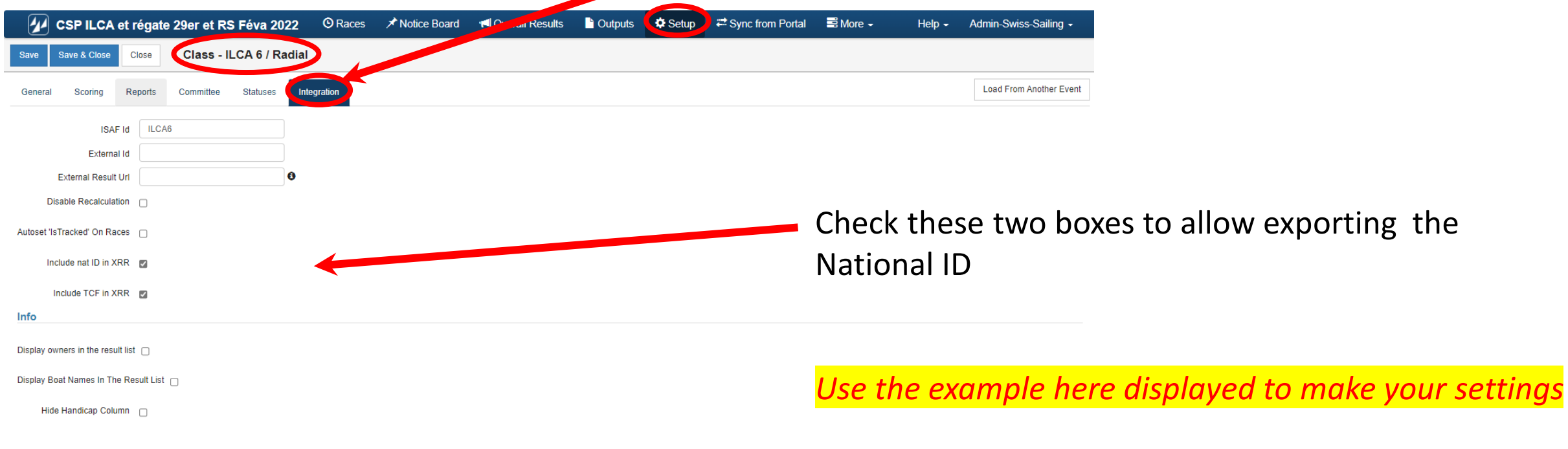

Version: 1.0.1700.0

Classes

Entries

Global Setting

Sailing Areas

Version: 1.0.1636.0

Venior: 1.0.1636.0

## ILCA – Event configuration

Once all boats are registered and checked-in you need to accept them for racing (Moves the boats to the starting list)

• Step 1 : Synchronise the databases PORTAL and ORM

Click on button <Synchronize> or <Resynchronize> if you have made changes in PORTAL

• **Step 2** : Assign boats to groups

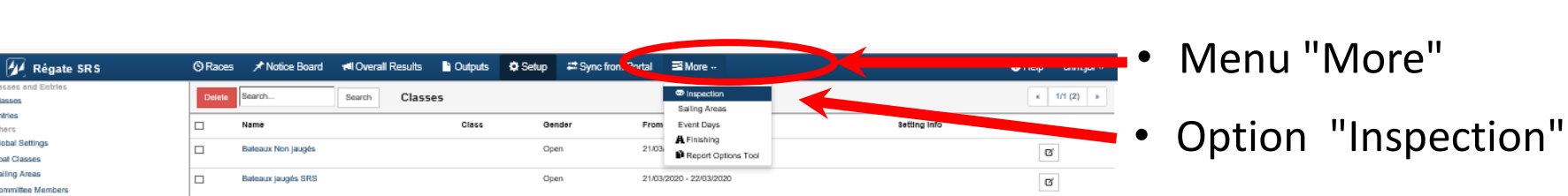

| 🕢 Régate SRS           | C Races                  | s 🖈 Notice Board | 🔎 Overall Results | Outputs | ¢t Serup ≓ Sy | nc from Portal |               | Help | cnm.jbl + |
|------------------------|--------------------------|------------------|-------------------|---------|---------------|----------------|---------------|------|-----------|
| Synchronize Event Data | Resynchronize Event Data |                  |                   |         |               |                |               |      |           |
| Synchronizing finished |                          |                  |                   |         |               |                |               |      |           |
| Date                   | User                     | New Items        | Updated Item      | 8       | Deleted its   | ma             | Not Deleted I | tema |           |
| 15/03 17:57:53         | cnm.jbl                  | 0                | 0                 |         | 0             |                | 0             |      |           |
|                        |                          |                  |                   |         |               |                |               |      |           |

Last step to be executed:

Distribute the boats to the correct categories by clicking in their corresponding columns

| 🕢 Finn dighies     | - TROPHÉE MONT     | TÉSINOS © Race                                                                                                    | es 🖈 Notice   | Board 🛛 📢 Overall Results | Cutputs        | 🛱 Setup      | ₽ Sync from Portal    | 🗟 plus 🗸      |             |                    | 😢 aide              | YCCannes.admin 🗸  | admin -                                     |     |
|--------------------|--------------------|----------------------------------------------------------------------------------------------------|---------------|---------------------------|----------------|--------------|-----------------------|---------------|-------------|--------------------|---------------------|-------------------|---------------------------------------------|-----|
| Finn (Finn, Open)  | ✓ Checks           | ed Not Checked <ger< th=""><th>ider&gt; 🗸 🔤</th><th>arch by&gt; 🗸 Search</th><th>Attribuer un</th><th>n rang</th><th></th><th></th><th></th><th></th><th></th><th></th><th></th><th></th></ger<> | ider> 🗸 🔤     | arch by> 🗸 Search         | Attribuer un   | n rang       |                       |               |             |                    |                     |                   |                                             |     |
|                    |                    |                                                                                                    |               |                           |                |              |                       |               | Categori    | es                 |                     |                   |                                             |     |
| Name               | Skipper            | WS pays Gender                                                                                                    | DoB Age       | Boat Type CDL Sail#       | Bow# Inspected | Inspection N | lote TrackerNr Holder | Nr Classement | niti Junior | Senior Master Gran | nn, ter Gran Gran I | Master Legend Not | nd Nob                                      |     |
| Gerardo SEELIGER   | Gerardo SEELIGER   | ESP Men                                                                                                    | 01.01.1947 73 | ESP 99                    | х              |              |                       |               | х           |                    |                     |                   |                                             |     |
| Miguel ALVAREZ     | Miguel ALVAREZ     | ESP Men                                                                                                    | 01.01.1947 73 | ESP 123                   | х              |              |                       |               |             | х                  |                     |                   |                                             |     |
| Jesus TURRO        | Jesus TURRO        | ESP Men                                                                                                    | 01.01.1952 68 | ESP 77                    | х              |              |                       | 1             |             | х                  |                     |                   | <ul> <li>Assign hoats to categor</li> </ul> | ie  |
| Pierric BOURBIN    | Pierric BOURBIN    | BAH Men                                                                                                    | 01.01.1954 66 | BAH 1                     | х              |              |                       |               |             | х                  |                     |                   |                                             | IC. |
| Jose maria PUJADAS | Jose maria PUJADAS | ESP Men                                                                                                    | 01.01.1954 66 | ESP 39                    | х              |              |                       |               |             | х                  |                     |                   |                                             |     |
| Z Liiv HARLES      | Liiv HARLES        | EST Men                                                                                                    | 01.01.1972 48 | EST 7                     | х              |              |                       |               |             |                    |                     |                   |                                             |     |
| Dr. Ulrich L       | Dr. Ulrich L       | GBR Men                                                                                                    | 01.01.2000 20 | GBR 1759                  | х              |              |                       |               |             |                    |                     |                   |                                             |     |
| ] Dirk MEID        | Dirk MEID          | GER Men                                                                                                    | 01.01.1985 55 | GER 185                   | х              |              |                       |               |             |                    |                     |                   |                                             |     |
| Manuas POLIPPIN    | Massas BOURDIN     | EDA Mamon                                                                                                    | 01 01 1000 22 | CDA 87                    | v              |              |                       |               |             |                    |                     |                   |                                             |     |

Note 1) one boat may be assigned to more than one category i.e. A Women may be assigned in - Women Overall **and** 

- Women Under 18

- Note 2) If a category is empty you will not have any result for the empty category
- Note 3) If you don't need a category, leave it empty